## 1. 電子申請対応版 CIIC 分析パックの移行方法

#### ■ 内容

経審博士 11+Form は、一般財団法人建設業情報管理センター(CIIC)の電子申請対応版 CIIC 分析パックにデータを経審博士 11+Form のデータを移行することができます。

下記はその移行方法に関して説明をします。

なお、経審博士 11+Form に対応している CIIC 分析パックは下記の 2 種類です。

① 法人用:電子申請対応版 CIIC 分析パック Ver 4.30 平成 25 年 4 月 1 日施行分。

② 個人用:電子申請対応版 CIIC 分析パック Ver 4.20 平成 25 年 4 月 1 日施行分

### 1-1 財務諸表入力の総合確認

経審博士 11+Form で必要な全てのデータを入力した後に財務諸表入力で総合確認を実施します。 入力で関係すると項目は下記の通りです。

- ① 財務諸表入力の「各勘定科目」と注記表の「税金処理方法の選択」
- ②総合評定値・経営状況申請入力の「資本金額、又は出資額」

上記②は[メニュー]ー [入力] ー [総合評定値・経営状況申請入力] より入力します。

| [1] |  | [メニュー]ー | [入力] — | [財務諸表入力] | により財務諸表入力の画面を開きます |
|-----|--|---------|--------|----------|-------------------|
|-----|--|---------|--------|----------|-------------------|

| 響財務諸表詳細入力 [ニッコン建設工業 H20 平成20年12月期] X                                                                                                    |                 |          |    |                |            |          |
|----------------------------------------------------------------------------------------------------|-----------------|----------|----|----------------|------------|----------|
| 「賃借対照表(資産の部)                                                                                                    | 賃借対照表(負債・純資産の部) | 損益計1     | 算者 | 書完成工事原価報告書     | 株主資本等変動計算書 | 注記表      |
|                                                                                                    |                 | <u> </u> | Ī  | (2)無形固定資産      |            | <u>^</u> |
| 現金預金                                                                                                    | 734,240         |          | 1  | 特許権            |            |          |
| 受取手形                                                                                                    | 232,730         |          |    | 借地権            |            |          |
| 完成工事未収入金                                                                                                    | 350,754         |          |    | のれん            |            |          |
| 金掛売                                                                                                    |                 |          |    | リース資産          |            |          |
| 有価証券                                                                                                    | 43,342          |          |    | ソフトウエア         | 2,746      |          |
| 未成工事支出金                                                                                                    | 287,216         |          |    | 電話加入権          | 2,123      |          |
| 材料貯蔵品                                                                                                    | 8,353           |          |    |                |            |          |
| 短期貸付金                                                                                                    |                 |          |    | その他            |            |          |
| 前払費用                                                                                                    |                 |          |    | 無形固定資産合計       | 4,869      |          |
| 操延税金資産                                                                                                    |                 |          |    | (3)投資その他の資産    |            |          |
|                                                                                                    |                 |          |    | 投資有価証券         | 114,075    |          |
|                                                                                                    |                 |          |    | 関係会社株式·関係会社出資金 |            |          |
|                                                                                                    |                 |          |    | 長期貸付金          |            |          |
|                                                                                                    |                 |          |    | 峻産史止債権等        | 50 514     |          |
| 期日文取慎権                                                                                                    | 3,700           |          |    | 長期則払賀用         | 53,514     |          |
|                                                                                                    | 6,243           |          |    | 裸延祝金貧産         | 10,010     |          |
|                                                                                                    | 28              |          |    |                | 10,310     |          |
| 損け金                                                                                                    | 100             |          |    |                | 22,164     |          |
|                                                                                                    | 2,773           |          | H  | 1本映棋立金         | 10,008     |          |
| 1灰仏祝金                                                                                                    | 19,578          |          | H  |                | 18,020     |          |
| ZOUH                                                                                                    | 105             |          | H  |                |            |          |
|                                                                                                    | 100             |          |    |                |            |          |
|                                                                                                    | 1 684 752       |          |    | その他            |            |          |
|                                                                                                    | Ⅲ 固定資産          |          | H  |                | 10.000     |          |
| (1) 有形固定資産                                                                                                    |                 |          |    | 1 投資その他の資産合計   | 223,592    |          |
| 2211日に10月21日に10月21日に10月1日に10月1日日に10月1日に10月1日に10月1日に10月1日に10月1日に10月1日に10月1日に10月1日に10月1日に10月1日に10月1日に10月1日に10月1日に10月1日に10月1日に10月1日に10月1日に10月1日に10月1日に10月1日に10月1日に10月1日に10月1日に10月1日に10月1日に10月1日に10月11日に10月11日に10月11日に10月11日に10月11日に10月11日に10月1111111111 | 15,000          |          |    | 日定資産合計         | 457,846    |          |
| 減価償却累計額 △                                                                                                    | 672             |          |    | Ⅲ 繰延資産         | ,          |          |
| 建物・建築物計                                                                                                    | 14,328          | ~        |    | 創立費            |            | ✓        |
|                                                                                                    |                 |          |    |                |            |          |
|                                                                                                    |                 |          |    | 総合確            | 副二十月確認     | UK キャンセル |
|                                                                                                    |                 |          |    |                |            |          |

【2】 画面右下の<総合確認>ボタンをクリックします。

2013年9月17日

【3】 入力値に間違いがあるときは、下記のように間違い箇所の背景が赤となります。間違った箇 所を訂正し、総合確認を実施します。

| 長票                                          | 確認項目                           | 入力数値                                  | 計算数値                                    | 判断  | 1 |
|---------------------------------------------|--------------------------------|---------------------------------------|-----------------------------------------|-----|---|
| <b>謚計算書</b>                                 | 営業外収益 任意勘定科目4の名称               |                                       |                                         | OK  | 1 |
| 謚計算書                                        | 営業外費用 任意勘定科目1の名称               |                                       |                                         | OK  |   |
| 送計算書                                        | 営業外費用  任意勘定科目2の名称              |                                       |                                         | OK  |   |
| 溢計算書                                        | 営業外費用 任意勘定科目3の名称               |                                       |                                         | OK  |   |
| 益計算書                                        | 営業外費用 任意勘定科目4の名称               |                                       |                                         | OK  |   |
| <b>益計算書</b>                                 | 特別利益 任意勘定科目1の名称                |                                       |                                         | OK  |   |
| <b>益計算書</b>                                 | 特別利益 任意勘定科目2の名称                |                                       |                                         | OK  |   |
| <b>陸計算書</b>                                 | 特別利益 任意勘定科目3の名称                |                                       |                                         | OK  |   |
| <b>楚計算書</b>                                 | 特別利益 任意勘定科目4の名称                |                                       |                                         | OK  |   |
| 金訂長臺                                        | 特別損失 仕意勘定科目1の名称                |                                       |                                         | OK  |   |
| 会計算量                                        | 待別損失 住意勘定科目201名称               |                                       |                                         | UK  |   |
|                                             | 特別損失  仕息勘定科目3の名称               |                                       |                                         |     |   |
| 1991年<br>1991年1月4日<br>1991年1月4日             | 特別損失「注意勘定科日4の名称」               | <u>₩42%</u> #5 , 001 040              | /法力学→2次わい注册》、0E001                      |     |   |
| 10%上争尽100%10百香                              | カ7%育と(ソウカ7%)1/注意/              | 方扮賞:321,340                           | (ワウカ7分外)主賞/:20,031<br>(おた人(仕事))、540,015 |     |   |
| 1011年111日日<br>1111日日日日日日日日日日日日日日日日日日日日日日日日日 | 柱耳(1)の(片耳) <br>  空武工本府(法会社     | 7注頁→071,204<br>0100070                | ()ウ八(十貫)、042,310<br>9109079             |     |   |
| 芝本学去上国体验生争。                                 | 소타                             | 2,102,970                             | 2,102,970                               | OK  |   |
| 業事業201451回年18日春                             | 「「「「「」」」「「」」」「「」」」「「」」」「「」」」   | 0                                     | 0                                       | OK  |   |
| 業事業に上小価利益者                                  | ※来事来2011の1回日日<br>終毒と(355株注加工事) | ····································· | 。<br>(法外注加工要)・0                         | OK  |   |
| 業事業尤上小価報告書                                  | 小計                             | (主員:0                                 | (////i/i/i/i/i/i/i/i/i/i/i/i/i/i/i/i/i/ | ŐK  |   |
| 業事業完上原価報告書                                  |                                | 0                                     | Ű                                       | ŐK  |   |
| 業事業売上原価報告書                                  | 当期製品製造原価合計                     | Ŭ                                     | ň                                       | OK. |   |
| 成丁事原価                                       | 指益計算書と完成工事原価報告書                | 指益計管書:2102.978                        | 完成工事原価報告書:2102978                       | ŐK  |   |
| 期製品製造原価                                     | 兼業事業売上原価報告書                    | 当期製品製造原価:0                            | 当期製品製造原価(合計):0                          | ÖK  |   |
| 業事業売上原価                                     | 損益計算書と兼業事業売上原価報告書              | 損益計算書:0                               | 兼業事業売上原価報告書:0                           | OK  |   |
| の他財務                                        | 資本金                            | (申請)資本金:20,000                        | (財務諸表)資本金:24,000                        | NG  |   |
| の他財務                                        | 自己資本·純資産                       | (申請)自己資本額:1,018,595                   | (財務諸表)純資産合計:1,018,595                   | OK  | ٦ |
| の他財務                                        | 営業利益                           | (申請)営業利益:41,995                       | (財務諸表)営業利益:41,995                       | OK  |   |
| 記表                                          | 税金処理方法の選択                      |                                       |                                         | OK  |   |

1-2 申請者、代理人項目の確認

申請者や代理人の項目が入っているか確認を行います。

【1】 [メニュー] - [出力] - [申請出力] により必要項目を入力し保存します。

| 昌 申請出力                     |                                             |            |                                                     |             |                        |    |  |
|----------------------------|---------------------------------------------|------------|-----------------------------------------------------|-------------|------------------------|----|--|
| 出力年月日 2013年 9月17日 🗹 🗆 日付空白 |                                             |            |                                                     |             |                        |    |  |
| 申請者(                       | (改行はCtrl+Enter)                             |            |                                                     | 代理人(改行は     | Ctrl+Enter)            |    |  |
| 161-003<br>(株)<br>清水       | 161-0033 東京都新宿区下落合3<br>(株)ニッコン建設工業<br>清水 一郎 |            | 行政書士法人 青山弘史事務所<br>青山 弘史<br>Tel:03-1234-2234 Fax:03- |             |                        |    |  |
| (1行の長さ                     | はこの幅に収まるようにし                                | $\tau < t$ | きさい)                                                | (1行の長さはこの幅  | 副に収まるようにしてください)        |    |  |
| 申請書                        | 提出担当者                                       |            |                                                     |             | 経理処理の適正を確認した担当者        |    |  |
| 所属等                        | 総務部                                         | TEL        | 03-1111-2222                                        | (局番からハイフン付) | 所属·役職                  |    |  |
| 氏名                         | 上田 正樹                                       | FAX        | 03-1111-3333                                        | (局番からハイフン付) | 氏名                     |    |  |
| ☑ 前々期減価償却実施額 123,456 千円    |                                             |            |                                                     |             |                        |    |  |
| □ 経営状法                     | □ 経営状況分析申請書                                 |            |                                                     |             |                        |    |  |
|                            | 状況分析申請書                                     |            |                                                     | □ 経営規模等評    | ፻価申請書(様式第25号) □ 代理人(下創 | ĝ) |  |
|                            |                                             |            |                                                     |             |                        |    |  |

【2】 必要項目は、上記の赤枠で囲っている項目です。

最小操作でも申請者の右にある<引用>ボタンをクリックし、代理人の右にある<保存>ボ タンをクリックします。

#### 経審博士 11 解説書

2013年9月17日

【3】 『申請出力』の画面を当ウインドウの右下の<閉じる>ボタンをクリックして「申請出力」 の業務を終了します。

## 1-3 CIIC 分析パックへのデータ移行

経審博士 11+Form のデータを CIIC 分析パックのエクセルシートに移行します。 CIIC 分析パックのエクセルシートは事前に CIIC (建設業情報管理センター)のホームページよりダウンロードしておいて下さい。(1-4 CIIC 分析パックダウンロード方法を参照)

## 【1】 [メニュー] - [出力] - [CIIC 分析パック移行] により下記の画面を表示します。

| CIIC分析パックExcel移行(Ver.4.30用) |    |  |  |  |
|-----------------------------|----|--|--|--|
| Excel7r1/J/:                | 参照 |  |  |  |
| 書き込み実行                      |    |  |  |  |
| 終了                          |    |  |  |  |

【2】 <参照>ボタンを押して CIIC 分析パックのエクセルシートを指定し<開く>を押します。

| ファイルを開く                            |                                            |                                           | ? 🗙 |
|------------------------------------|--------------------------------------------|-------------------------------------------|-----|
| ファイルの場所型:                          | 🗎 マイ ドキュメント                                | O D P                                     |     |
| していていていていていていていていていた。<br>最近使ったファイル |                                            | 础 マイ ミュージック<br>型CIIC分析パック(法人用)Ver4.30.xls |     |
| <b>び</b><br>デスクトップ                 |                                            |                                           |     |
| اللاية کې<br>۲۲ ۲۴ج                |                                            |                                           |     |
| ₹1 <u>⊐</u> 221-9                  | □<br>□<br>□<br>□<br>マイ ピクチャ<br>■<br>マイ ビデオ |                                           |     |
| र्न २७२७-७                         | ファイル名( <u>N</u> ):                         | CIIC分析パック(法人用) Ver4.30.xls                | 0   |
|                                    | ファイルの種類(工):                                | Excelファイル キャン                             |     |

【3】 <書き込み実行>ボタンをクリックします。

| 🔍 GIIC 分析パックExcel移行(Ver.4.30用)                                        |  |  |  |  |  |
|-----------------------------------------------------------------------|--|--|--|--|--|
| Excelファイル: C:¥Documents and Settings¥yoshi-kaminaka¥My Documents¥) 参照 |  |  |  |  |  |
| 書き込み実行                                                                |  |  |  |  |  |
| 終了                                                                    |  |  |  |  |  |

【4】 確認メッセージが続きますので内容を確認しながら進んでください。

| 準備    |                                                                                                    |
|-------|----------------------------------------------------------------------------------------------------|
| ⚠     | これより Microsoft Excel を操作します。<br>使用中の Excel がありましたら全て終了させてください。                                                    |
|       | OK                                                                                                    |
|       |                                                                                                    |
| 書き込み  | 完了 🛛 🔀                                                                                                    |
| (į)   | 書き込みが完了しました。<br>Microsoft Excel の画面を表示しますので、Excel の保存ボタンを押してください。                                                 |
|       | OK                                                                                                    |
|       |                                                                                                    |
| 保存しまし | たか? 🛛 🔀                                                                                                    |
| 2     | Excel の保存ボタンを押した後、このメッセージを閉じてください。<br>Excel のウィンドウはそのまま表示させておいてください。<br>このメッセージを閉じる同時に Excel のウィンドウも閉じるようになっています。 |
|       | OK                                                                                                    |

【5】 CIIC 分析パックのエクセルシートが表示されますので[ファイル]- [上書き保存]を指定し て現在のデータを必ず記録してからエクセルシートを終了してください。

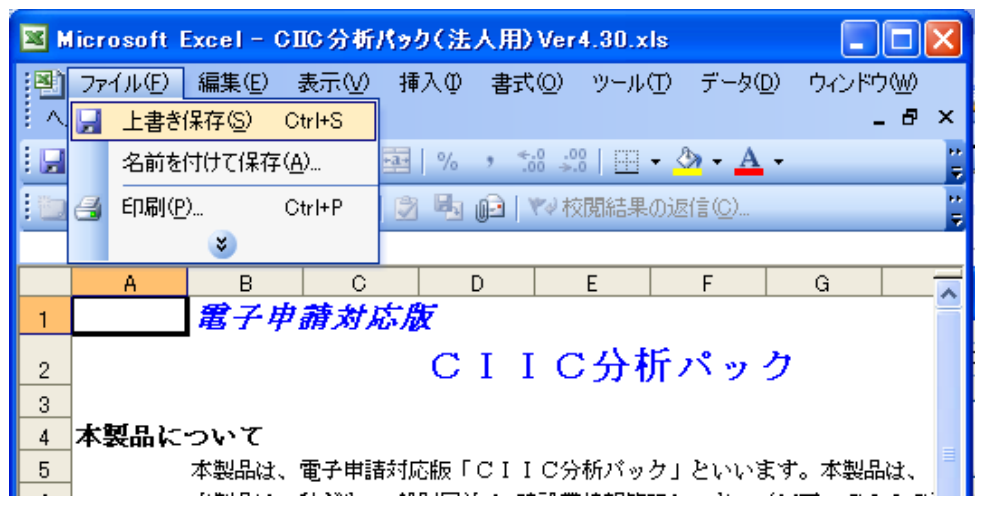

【6】 <終了>ボタンをクリックして業務を終了します。

| ≤ CIIC 分析パックExcel移行(Ver.4.30用)                                   |    |
|------------------------------------------------------------------|----|
| Excelファイル: C#Documents and Settings#yoshi-kaminaka#My Documents# | 参照 |
| 書き込み実行                                                           |    |
| 終7                                                               |    |

# 1-4 CIIC 分析パックダウンロード方法

CIIC 分析パックのエクセルシートは建設業情報管理センターのホームページからダウンロード することができます。

【1】 「CIIC」と検査キーワードで検索します。

| ciic                                        |                                                                                                    |    |        |         |       |  | Q |
|---------------------------------------------|----------------------------------------------------------------------------------------------------|----|--------|---------|-------|--|---|
| ウェブ                                         | 画像                                                                                                    | 地図 | ショッピング | もっと見る 👻 | 検索ツール |  |   |
| 約 1,220<br><u>CIIC —</u><br>www.cii<br>建設業の | 約 1,220,000 件 〈0.23 秒〉<br><u>CIIC 一般財団法人 建設業情報管理センター</u><br>www.ciic.or.jp/ マ<br>建設業の経営状況分析機関「一般財団法人 建設業情報管理センター」 |    |        |         |       |  |   |

【2】 CIIC 一般財団法人 建設業情報管理センターの HP を開きます。

| 21はなどに20世代的 218号91                                                                                                 |                                 |
|----------------------------------------------------------------------------------------------------|---------------------------------|
| CICCついて 許可・疑察問題 経営状況分析申請 経営準導審査結果の公支 講習会・刊行物 お思い合わせ                                                                | CIIC 分析パック ダウンロードを              |
|                                                                                                    | 指定してダウンロードを実施します。               |
| TOPICS 許可・基書中清書類作法ソフマ   UEX2531 2013/00/01 加ず   箇意名(2周期) 基礎の法論各件 申請パック                                             |                                 |
|                                                                                                    |                                 |
| 電子電力和2018-02/97/97/97/97/97/97/97/97/97/97/97/97/97/                                                               |                                 |
| 2025年 (01)/007   「地域建設企業のあり方検討委員会(香香県)」及び「地域建設企業のあり方検討委員会(大分県)」 度間状況分析<br>申请書類の作成変面ツール<br>電子申請対応応及                 | <b>&gt;</b>                     |
| 2002年 001/11/01 CIIC分がパッジ CIIC分がパッジ   許可・夏客甲諸書類作成ソフトFGIIC許可・夏客甲語パックVer.1.10よびページョンアッガ) 最齢のお知らせ 再回1/21/21 再回1/21/21 |                                 |
| CIIC 分析パックのご利用について                                                                                                 |                                 |
| 「CIIC分析パック」ダウンロード                                                                                                  |                                 |
| Ver4.30:平成25年4月1日(進行)速設業法施行規則改正後の新                                                                                 | · 按: ⇒∿                         |
| を<br>【法人用】CIIC分析パック                                                                                                | ダウンロード                          |
| 電子『請対応版[OllO分析パック(Ver4.30)][法人用] Excel形                                                                            | 式(自己解凍形式による圧縮ファ(ル) ダウンロード方法はこちら |
| New York (個人用) CIIC 分析パック                                                                                          | ダウンロード                          |
| 電子申請対応版[CIIO分析パック(****190)][個人用] E-mail                                                                            | <del>まく自己</del> 解凍形式による圧縮ファイル)  |